### บทที่ 8 การกำหนดกฎกระจายการโอน (สท.14)

การกำหนดกฎกระจายการโอน (สท.14) เป็นการบันทึกสร้างกฎการโอนบัญชีงานระหว่างก่อสร้าง (1211010101) ที่อยู่ในรูปของเลขที่งานระหว่างทำ จำนวน 12 หลัก คือ 88XXXXXXXXX ซึ่งระบุมูลค่าจาก การผ่านรายการด้วยการหักล้าง (สท.13) ในบทที่ 7 ตามการจ่ายเงินแต่ละงวด โดยหน่วยงานจะทำการบันทึก สร้างกฎกระจายการโอนเมื่อดำเนินการก่อสร้าง และตรวจรับงานในงวดสุดท้ายเสร็จเรียบร้อยแล้ว เพื่อจะโอน งานระหว่างก่อสร้างบันทึกเป็นสินทรัพย์ที่เกี่ยวข้อง เช่น อาคาร หรือสิ่งปลูกสร้าง ขั้นตอนการ ดำเนินการ มี ดังนี้

 สร้างข้อมูลหลักสินทรัพย์ในระบบ โดยระบุหมวดสินทรัพย์เป็นงานระหว่างทำ (12110100) ระบุรายละเอียดเกี่ยวกับสินทรัพย์ รหัสผู้ขายในระบบ GFMIS (ถ้ามี) รหัสแหล่งของเงิน รหัสงบประมาณ รหัส กิจกรรมหลัก อายุการใช้งาน 0 ปี เมื่อกดปุ่ม จำลองการบันทึก ระบบจะให้เลขที่สินทรัพย์หลัก ขึ้นต้นด้วย 88XXXXXXXXX จำนวน 12 หลัก

2. บันทึกมูลค่าตามงวดเงินที่จ่าย ด้วยการผ่านรายการหักล้าง (สท.13)

3. ดำเนินการตามข้อ 1 และ 2 จนกระทั่งมีการตรวจรับงานและจ่ายเงินงวดสุดท้าย

 รวบรวมข้อมูลที่เกี่ยวข้องกับการโอนสินทรัพย์ระหว่างทำเป็นสินทรัพย์ ประกอบด้วย เลขที่สินทรัพย์หลัก จำนวน 12 หลัก คือ 88XXXXXXXXX เลขที่เอกสารหักล้าง และจำนวนเงิน เพื่อรับรู้เป็นมูลค่าของสินทรัพย์หลัก ต่อไป

5. สร้างข้อมูลหลักสินทรัพย์ ตามหมวดสินทรัพย์ที่เกี่ยวข้อง เช่น อาคาร หรือสิ่งปลูกสร้าง เลขที่สินทรัพย์ จำนวน 12 หลัก คือ 11XXXXXXXXX เพื่อรองรับการโอนสินทรัพย์ระหว่างทำเป็นสินทรัพย์

6. บันทึกสร้างกฎกระจายการโอน (สท.14)

7. ทำการโอนสินทรัพย์ระหว่างทำเข้าบัญชีสินทรัพย์ ตามบทที่ 9

รายละเอียดที่จะใช้ในการบันทึกรายการดังนี้

| รายการ               | เลขที่งานระหว่างทำ | เลขที่เอกสาร | เลขที่สินทรัพย์ |
|----------------------|--------------------|--------------|-----------------|
| งานระหว่างทำงวดที่ 1 | 880000001409       | 5000000786   | 110001008220    |
| งานระหว่างทำงวดที่ 2 | 880000001410       | 5000000787   |                 |

## งานระหว่างทำงวดที่ 1 เลขที่งานระหว่างทำ (จาก สท.01) 880000001409 ตามภาพที่ 1 เลขที่เอกสารบัญชี (จาก สท.13) 500000786 ตามภาพที่ 2

| ະພານ ແລະ ເອັດ ເອັດ ເອັດ ເອັດ ເອັດ ເອັດ ເອັດ ເອັດ |                                                                            |                                        |                                                     |  |  |  |  |  |  |
|--------------------------------------------------|----------------------------------------------------------------------------|----------------------------------------|-----------------------------------------------------|--|--|--|--|--|--|
|                                                  | NEW GOVERNMENT FISCAL MAR                                                  | มาควฐแบบอเสทหาร<br>AGEMENT INFORMATION | SYSTEM                                              |  |  |  |  |  |  |
| <b>ชื่อผู้ใช้ :</b> ทดสอบ UAT หน่วยเบิกจ่าย      | ตำแหน่ง : บันทึก ดูแล 1 หน่วยเบิกจ่าย หลายศูนย์ต้นทุน สังกัด : กรมธนารักษ์ |                                        | สร้าง   แก้ไข   ค้นหา                               |  |  |  |  |  |  |
| <b>สินทรัพย์ (สท. 01)</b><br>สร้างสินทรัพย์      |                                                                            |                                        |                                                     |  |  |  |  |  |  |
| รหัสหน่วยงาน                                     | 03003<br>กรมธนารักษ์                                                       | รหัสหน่วยเบิกจ่าย                      | 0300300003<br>กองบริหารการคลัง                      |  |  |  |  |  |  |
| หมวดสินทรัพย์                                    | 12110100<br>งานระหว่างทำ                                                   | รหัสผู้ขาย                             | 1000002375<br>บริษัท รุ่งศิลป์การพิมพ์ (1977) จำกัด |  |  |  |  |  |  |
| เลขที่สินทรัพย์หลัก                              | 88000001409                                                                | เลขที่สินทรัพย์ย่อย                    | 0000 (ประวัติการแก้ไข                               |  |  |  |  |  |  |
| สถานะ                                            | <i>จอมู่ถสนทรพยองเม</i> บิบระง <i>บ</i>                                    |                                        |                                                     |  |  |  |  |  |  |
| ข้อมูลทั่วไป ขึ้นกับเวลา เข                      | ตค่าเสื่อมราคา                                                             |                                        |                                                     |  |  |  |  |  |  |
| คำอธิบาย 1                                       | งานระหว่างก่อสร้าง งวดที่ 1                                                |                                        |                                                     |  |  |  |  |  |  |
| คำอธิบาย 2                                       |                                                                            |                                        |                                                     |  |  |  |  |  |  |
| เลขที่ผลิตภัณฑ์                                  | กคร2564/000000539                                                          | เลขที่สินค้าคงคลัง                     | ne2564/0000000000001082                             |  |  |  |  |  |  |
| ปริมาณ                                           | 1                                                                          | หน่วย                                  | JOB                                                 |  |  |  |  |  |  |
| ข้อมูลการผ่านรายการ                              |                                                                            |                                        | 41.M                                                |  |  |  |  |  |  |
| วันที่โอนเป็นทุน                                 | 1 มิถุนายน 2564                                                            | ยกเลิกการทำงานเมื่อ                    |                                                     |  |  |  |  |  |  |
| วันที่ได้มาครั้งแรก                              | 1 มิถุนายน 2564                                                            |                                        |                                                     |  |  |  |  |  |  |
| งวดที่ได้มา                                      | 9                                                                          |                                        |                                                     |  |  |  |  |  |  |
| ข้อกำหนดภายใน                                    |                                                                            |                                        |                                                     |  |  |  |  |  |  |
| สินทรัพย์เดิม                                    |                                                                            | สินทรัพย์ย่อยเดิม                      |                                                     |  |  |  |  |  |  |
| ได้มาเมื่อ                                       |                                                                            | หน่วยงานเดิม                           |                                                     |  |  |  |  |  |  |
|                                                  | สร้านถุกสารใหม่                                                            | แก้ไขสิบหรังเย้                        |                                                     |  |  |  |  |  |  |

ภาพที่ 1

|            |                 | New<br><b>GF</b><br>Thai : | Mis                           |                           | ระบบบริหารการเงินการคลังภาครัฐแบบอิเล็กทรอนิกส์ใหม่<br>NEW GOVERNMENT FISCAL MANAGEMENT INFORMATION SYSTEM |                         |                      |                        |                        |                  |
|------------|-----------------|----------------------------|-------------------------------|---------------------------|----------------------------------------------------------------------------------------------------|-------------------------|----------------------|------------------------|------------------------|------------------|
| เลขที่เอกะ | กรบัญชี         |                            | 500000786                     | 2021                      | และที่แอกสารกลับรายการ                                                                                     |                         |                      |                        |                        |                  |
| ข้อมูลท่   | ใจไป            | รายการบัต                  | រថ                            |                           |                                                                                                    |                         |                      |                        |                        |                  |
| รหัสหน่    | วยงาน           |                            | 03003<br>กรมธนารักษ์          |                           |                                                                                                    | วันที่เอ                | กสาร                 | 01 มิถุนายน 2564       |                        |                  |
| รทัสหน่    | วยเบิกจ่าย      |                            | 0300300003<br>กองบริหารการคล่ | ង                         |                                                                                                    | วันที่ผ่า               | นรายการ              | 01 มิถุนายน 2564       |                        |                  |
| รหัสพื้น   | ที่             |                            | 1000                          |                           |                                                                                                    | 476                     |                      | 9                      |                        |                  |
| ประเภท     | เอกสาร          |                            | AA - ผ่านรายก                 | ารสินทรัพย์               |                                                                                                    | การอ้าง                 | งอิง                 | 6110005579             |                        |                  |
|            |                 |                            |                               |                           |                                                                                                    |                         |                      |                        |                        |                  |
| เลือก      | <u>ลำดับที่</u> | PK                         | <u>ชื่อบัญชี</u>              | <u>รหัสบัญชีแยกประเภท</u> | รหัสศูนย์ต้นทุน                                                                                            | <u>รหัสแหล่งของเงิน</u> | <u>รทัสงบประมาณ</u>  | <u>รหัสกิจกรรมหลัก</u> | <u>รหัสกิจกรรมย่อย</u> | <u>จำนวนเงิน</u> |
|            | 1               | เดบิต                      | งานระหว่างก่อสร้าง            | 1211010101                | 0300300003                                                                                                 | 6411320                 | 03003290003003220001 | 03003640000300000      |                        | 1,000,000.00     |
|            | 2               | เครดิต                     | พักงานระหว่างก่อสร้าง         | 1211010102                | 0300300003                                                                                                 | 6411320                 | 03003290003003220001 | 03003640000300000      |                        | - 1,000,000.00   |
|            |                 |                            |                               |                           |                                                                                                    | < 1 >                   |                      |                        |                        |                  |
|            |                 |                            |                               |                           |                                                                                                    | พิมพ์เอกสารบัญชี        | )                    |                        |                        |                  |

### งานระหว่างทำงวดที่ 2 เลขที่งานระหว่างทำ (จาก สท01) 880000001410 ตามภาพที่ 3 เลขที่เอกสารบัญชี (จาก สท13) 5000000787 ตามภาพที่ 4

|                                             | ระบบบริหารก                                               | าารเงินการคลังภาครัฐ              | รุแบบอิเล็กทรอนิก               | ส์ใหม่                                    |
|---------------------------------------------|-----------------------------------------------------------|-----------------------------------|---------------------------------|-------------------------------------------|
|                                             | NEW GOVERN                                                | MENT FISCAL MANAGEME              | NT INFORMATION SYST             | EM                                        |
| <b>ชื่อผู้ใช้ :</b> ทดสอบ UAT หน่วยเบิกจ่า  | าย <b>ตำแหน่ง :</b> บันทึก ดูแล 1 หน่วยเบิกจ่าย หลายศูนย์ | ต้นทุน <b>สังกัด:</b> กรมธนารักษ์ |                                 | สร้าง   แก้ไข   ค้นหา                     |
| <b>สินทรัพย์ (สท. 01)</b><br>สร้างสินทรัพย์ |                                                           |                                   |                                 |                                           |
| รหัสหน่วยงาน                                | 03003<br>กรมธนารักษ์                                      | รหัสหน่ว                          | <b>ยเบิกจ่าย</b> 0300<br>กองบริ | 0300003<br>ไหารการคลัง                    |
| หมวดสินทรัพย์                               | 12110100<br>งานระหว่างทำ                                  | รหัสผู้ขา                         | ย<br>บริษัท                     | 0002375<br>รุ่งศิลป์การพิมพ์ (1977) จำกัด |
| เลขที่สินทรัพย์หลัก                         | 88000001410                                               | เลขที่สิน                         | <b>ทรัพย์ย่อย</b> 0000          | ประวัติการแก้ไข                           |
| สถานะ                                       | ข้อมูลสินทรัพย์ยังไม่ถูกระงับ                             |                                   |                                 |                                           |
| ข้อมูลทั่วไป ขึ้นกับเวลา                    | เขตค่าเสื่อมราคา                                          |                                   |                                 |                                           |
| คำอธิบาย 1                                  | งานระหว่างก่อสร้าง งวดที่ 2                               |                                   |                                 |                                           |
| คำอธิบาย 2                                  |                                                           |                                   |                                 |                                           |
| เลขที่ผลิตภัณฑ์                             | กคร2564/000000539                                         | เลขที่สิน                         | <b>ค้าคงคลัง</b> กค25           | 564/0000000000001082                      |
| ปริมาณ                                      | 1                                                         | หน่วย                             | JOB                             |                                           |
| ข้อมูลการผ่านรายการ                         |                                                           |                                   | 4111                            |                                           |
| วันที่โอนเป็นทุน                            | 14 กรกฎาคม 2564                                           | ยกเลิกก                           | ารทำงานเมื่อ                    |                                           |
| วันที่ได้มาครั้งแรก                         | 14 กรกฎาคม 2564                                           |                                   |                                 |                                           |
| งวดที่ได้มา                                 | 10                                                        |                                   |                                 |                                           |
| ข้อกำหนดภายใน                               |                                                           |                                   |                                 |                                           |
| สินทรัพย์เดิม                               |                                                           | สินทรัพย์                         | ย์ย่อยเดิม                      |                                           |
| ได้มาเมื่อ                                  |                                                           | หน่วยงา                           | นเดิม                           |                                           |
|                                             |                                                           | สร้างเอกสารใหม่ แก้ไซล์           | สินทรัพย์                       |                                           |

## ภาพที่ 3

|                    | New<br>GF<br>Thai | Mis                           | ระบบบริหารการเงินการคลังภาครัฐแบบอิเล็กทรอนิกส์ใหม่<br>NEW GOVERNMENT FISCAL MANAGEMENT INFORMATION SYSTEM |                        |                         |                      |                   |                 |                |  |
|--------------------|-------------------|-------------------------------|----------------------------------------------------------------------------------------------------|------------------------|-------------------------|----------------------|-------------------|-----------------|----------------|--|
| เลขที่เอกสารบัญ    | ซ                 | 5000000787 2                  | 021                                                                                                    | เลขที่เอกสารกลับรายการ |                         |                      |                   |                 |                |  |
| ข้อมูลทั่วไป       | รายการบั          | លូមី                          |                                                                                                    |                        |                         |                      |                   |                 |                |  |
| รหัสหน่วยงาน       |                   | 03003<br>กรมชนารักษ์          |                                                                                                    |                        |                         | กสาร                 | 14 กรกฎาคม 2564   |                 |                |  |
| รหัสหน่วยเปิก      | จ่าย              | 0300300003<br>กองบริหารการคล้ | a                                                                                                    |                        | วันที่ผ่า               | นรายการ              | 14 กรกฎาคม 2564   |                 |                |  |
| รหัสพื้นที่        |                   | 1000                          |                                                                                                    |                        | 426                     |                      | 10                |                 |                |  |
| ประเภทเอกสา        | 5                 | AA - ผ่านรายก                 | ารสินทรัพย์                                                                                                |                        | การอ้าง                 | อิง                  |                   |                 |                |  |
|                    |                   |                               |                                                                                                    |                        |                         |                      |                   |                 |                |  |
| เลือก <u>สำคับ</u> | nd PK             | ชื่อบัญชี                     | รหัสบัญชีแยกประเภท                                                                                         | <b>รทัสสูนย์ต้นทุน</b> | <u>รหัสแหล่งของเงิน</u> | รพัสงบประมาณ         | รหัสกิจกรรมหลัก   | รพัสกิจกรรมย่อย | ข้านวนเงิน     |  |
| 1                  | เดบิต             | งานระหว่างก่อสร้าง            | 1211010101                                                                                                 | 0300300003             | 6411320                 | 03003290003003220001 | 03003640000300000 |                 | 2,000,000.00   |  |
| 2                  | เครดิต            | พักงานระหว่างก่อสร้าง         | 1211010102                                                                                                 | 0300300003             | 6411320                 | 03003290003003220001 | 03003640000300000 |                 | - 2,000,000.00 |  |
|                    |                   |                               |                                                                                                    |                        | < 1 >                   |                      |                   |                 |                |  |
|                    |                   |                               |                                                                                                    |                        | พิมพ์เอกสารบัญชี        | )                    |                   |                 |                |  |

ภาพที่ 4

เลขที่สินทรัพย์อาคารสำนักงาน จาก สท01 เพื่อรองรับการโอนงานระหว่างก่อสร้างเป็นสินทรัพย์ ตามภาพที่ 5

|                                             | ระบบบริหารการ<br>NEW GOVERNMEN                        | เงินการคลังภา<br>NT FISCAL MANAG | าครัฐแบบอิเล็กา<br>GEMENT INFORMAT | ทรอนิกส์ใหม่<br>ion system                       |                       |
|---------------------------------------------|-------------------------------------------------------|----------------------------------|------------------------------------|--------------------------------------------------|-----------------------|
| <b>ชื่อผู้ใช้ :</b> ทดสอบ UAT หน่วยเบิกจ่าย | ตำแหน่ง : บันทึก ดูแล 1 หน่วยเบิกจ่าย หลายศูนย์ต้นทุน | <b>สังกัด :</b> กรมธนารักษ์      |                                    |                                                  | สร้าง   แก้ไข   ค้นหา |
| <b>สินทรัพย์ (สท. 01)</b><br>สร้างสินทรัพย์ |                                                       |                                  |                                    |                                                  |                       |
| รหัสหน่วยงาน                                | 03003<br>กรมธนารักษ์                                  |                                  | รหัสหน่วยเบิกจ่าย                  | 0300300003<br>กองบริหารการคลัง                   |                       |
| หมวดสินทรัพย์                               | 12050200<br>อาคารสำนักงาน                             |                                  | รหัสผู้ขาย                         | 1000002375<br>บริษัท รุ่งศิลป์การพิมพ์ (1977) จำ | ากัด                  |
| เลขที่สินทรัพย์หลัก<br>สถานะ                | 110001008220<br>ข้อมูลสินหรัพย์ยังไม่ถูกระงับ         |                                  | เลขที่สินทรัพย์ย่อย                | 0000                                             | ประวัติการแก้ไข       |
| ข้อมูลทั่วไป ขึ้นกับเวลา                    | เขตค่าเสื่อมราคา                                      |                                  |                                    |                                                  |                       |
| คำอธิบาย 1                                  | อาคารสำนักงาน                                         |                                  |                                    |                                                  |                       |
| คำอธิบาย 2                                  |                                                       |                                  |                                    |                                                  |                       |
| เลขที่ผลิตภัณฑ์                             | กคร2564/000000099                                     |                                  | เลขที่สินค้าคงคลัง                 | กคร2564/000000000000000                          | 00160                 |
| ปริมาณ                                      | 0                                                     |                                  | หน่วย                              | U31<br>หลัง                                      |                       |
| ข้อมูลการผ่านรายการ                         |                                                       |                                  |                                    |                                                  |                       |
| วันที่โอนเป็นทุน                            |                                                       |                                  | ยกเลิกการทำงานเมื่อ                |                                                  |                       |
| วันที่ได้มาครั้งแรก                         |                                                       |                                  |                                    |                                                  |                       |
| งวดที่ได้มา                                 |                                                       |                                  |                                    |                                                  |                       |
| ข้อกำหนดภายใน                               |                                                       |                                  |                                    |                                                  |                       |
| สินทรัพย์เดิม                               |                                                       |                                  | สินทรัพย์ย่อยเดิม                  |                                                  |                       |
| ได้มาเมื่อ                                  |                                                       |                                  | หน่วยงานเดิม                       |                                                  |                       |
|                                             |                                                       | สร้างเอกสารใหม่                  | แก้ไขสินทรัพย์                     |                                                  |                       |
|                                             |                                                       |                                  |                                    |                                                  | ถัดไป                 |

ภาพที่ 5

# ขั้นตอนการบันทึกข้อมูล

เมื่อเข้าสู่ระบบ New GFMIS Thai โดยระบุรหัสผู้ใช้และรหัสผ่านแล้ว ระบบแสดงหน้าจอ ระบบงาน ตามภาพที่ 6

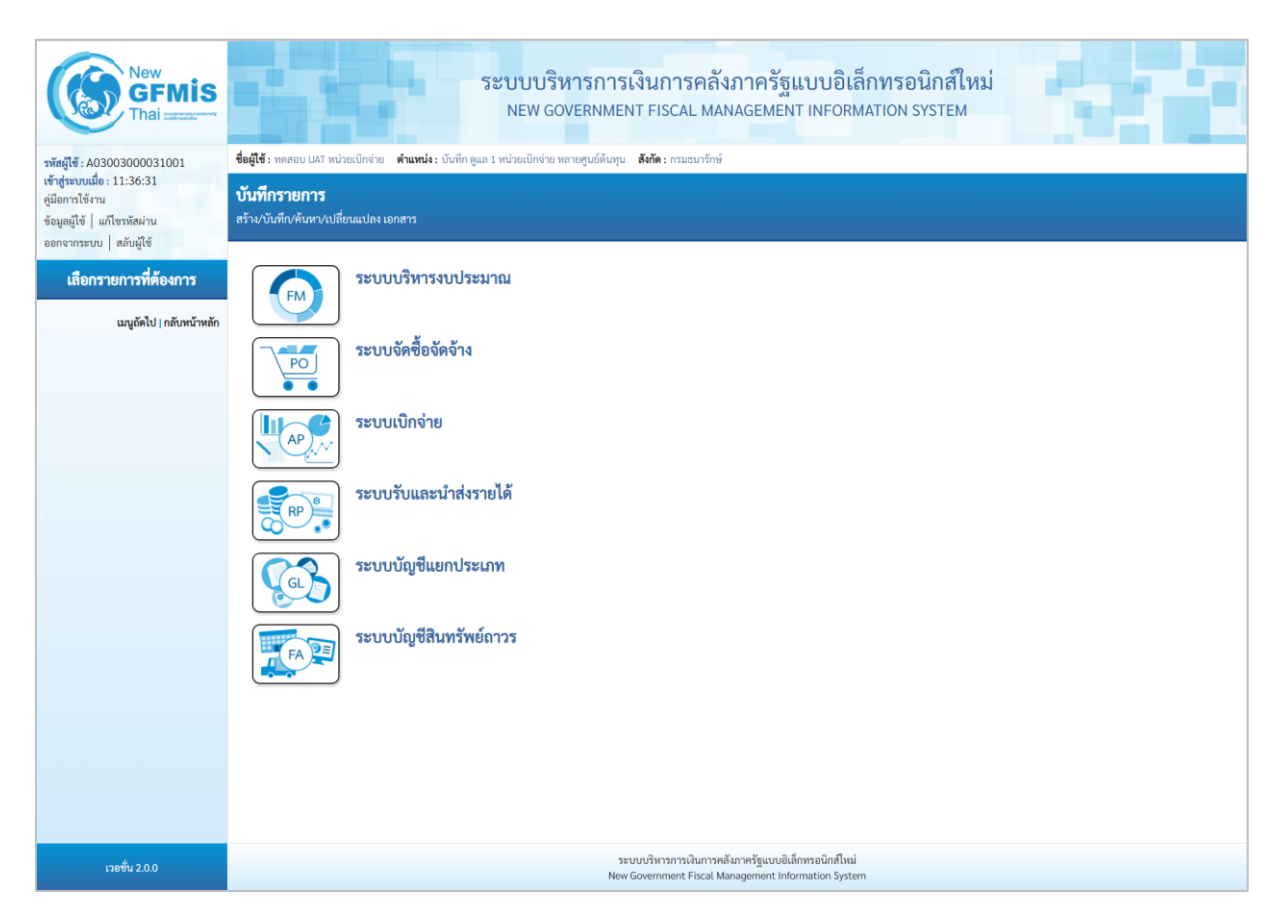

ภาพที่ 6

 กดปุ่ม ระบบบัญชีสินทรัพย์ถาวร เพื่อเข้า > บันทึกรายการสินทรัพย์ > สท.14 การกำหนดกฎกระจายการโอน ตามภาพที่ 7

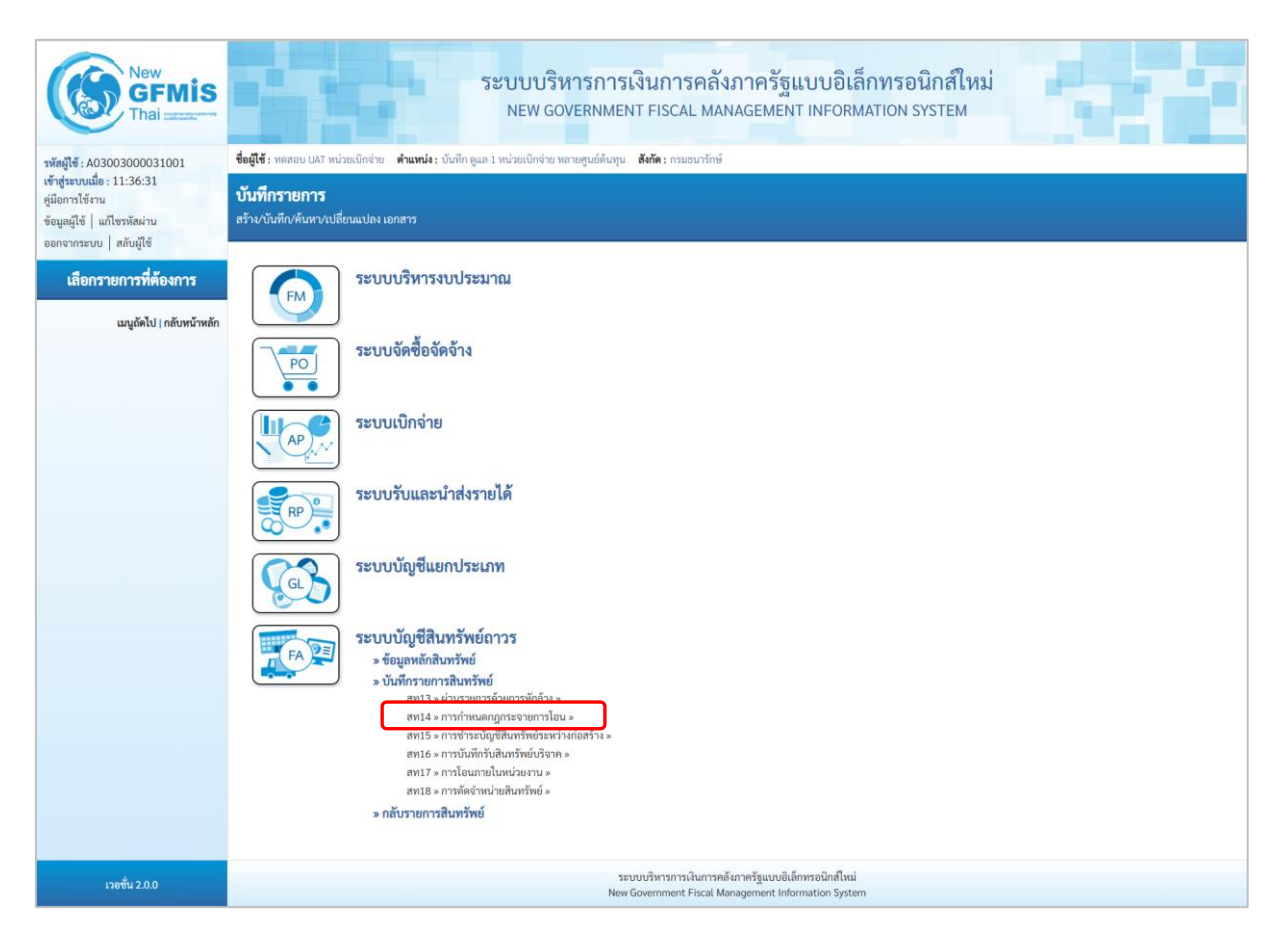

ภาพที่ 7

# - ระบบแสดงหน้าจอ "การกำหนดกฎกระจายการโอน (สท.14)" ตามภาพที่ 8

| New<br>GFMIS<br>Thai users                                                     |                                                                                                    | ระบา                 | บบริหารการเงิน:<br>EW GOVERNMENT FI | าารคลังม<br>SCAL MAN                 | าาครัฐแบบอิเล็<br>AGEMENT INFORM,                          | <mark>กทรอนิกส์ใหม่</mark><br>ation system |  | 4 |  |
|--------------------------------------------------------------------------------|----------------------------------------------------------------------------------------------------|----------------------|-------------------------------------|--------------------------------------|------------------------------------------------------------|--------------------------------------------|--|---|--|
| รพัสผู้ใช้ : A03003000031001                                                   | ชื่อผู้ใช้ : พดสอบ UAT หน่วยเน็กจ่าย <b>ดำแหน่ง</b> : นันทีก ดูแถ 1 หน่วยเน็กจ่าย พลายศูนย์ดันทุน <b>สังกัด</b> : กรมอนารักษ์ |                      |                                     |                                      |                                                            |                                            |  |   |  |
| เข้าสู่ระบบเมื่อ : 11:36:31<br>คู่มือการใช้งาน<br>ข้อมูลผู้ใช้   แก้ไขรหัสผ่าน | <b>การกำหนดกฎกระจายกา</b><br>สร้างกฎกระจายการโอน                                                                              | เรโอน (สท. 14)       |                                     |                                      |                                                            |                                            |  |   |  |
| ออกจากระบบ   สลบผูเข                                                           | เงื่อนไข                                                                                                    |                      |                                     |                                      |                                                            |                                            |  |   |  |
| ระบบบัญชีสินทรัพย์ถาวร                                                         | รหัสหน่วยงาน                                                                                                    | 03003<br>กรมธนารักษ์ |                                     |                                      | รหัสหน่วยเบิกจ่าย                                          | 0300300003<br>กองบริหารการคลัง             |  |   |  |
| » ขอมูสหลกสนทรพย                                                               | <u>เลขที่งานระหว่างทำ</u>                                                                                                    |                      |                                     | ٩                                    | เลขที่สินทรัพย์ย่อย                                        | 0000                                       |  |   |  |
| <ul> <li>งบันทุกรายการสินพรัพย์</li> </ul>                                     |                                                                                                    |                      |                                     |                                      |                                                            |                                            |  |   |  |
| ដាបូព័ត៤ៃ  គតិបាករើកអតីក                                                       |                                                                                                    |                      |                                     | URRY                                 | רוושוי                                                     |                                            |  |   |  |
| เวอชั้น 2.0.0                                                                  |                                                                                                    |                      | ระบบบริห<br>New Govern              | เรการเงินการคลังม<br>ment Eiscal Man | กาครัฐแบบอิเล็กทรอนิกส์ใหม่<br>accoment Information System |                                            |  |   |  |

ภาพที่ 8

- การกำหนดกฎกระจายการโอน งานระหว่างทำงวดที่ 1 ระบุรายละเอียดข้อมูล ตามภาพที่ 9 ดังนี้

|                                                                                                    | ระบบบริหาร<br>NEW GOVERI                                            | การเงินการคลังภาครัฐแบบอิเล็ก<br>NMENT FISCAL MANAGEMENT INFORMAT | ทรอนิกส์ใหม่<br>rion system            |  |  |  |  |  |
|----------------------------------------------------------------------------------------------------|---------------------------------------------------------------------|-------------------------------------------------------------------|----------------------------------------|--|--|--|--|--|
| ชื่อผู้ใช้ : ทดสอบ UAT หน่วยเบิกจ่าย ดำแหน่ง : บันทึก ดูแล 1 หน่วยเบิกจ่าย หลายศูนย์ดันทุน สังกัด : กรมธนารักษ์ |                                                                     |                                                                   |                                        |  |  |  |  |  |
| <b>การกำหนดกฎกระจา</b><br>สร้างกฎกระจายการโอน                                                                   | ายการโอน (สท. 14)                                                   |                                                                   |                                        |  |  |  |  |  |
| เสี่ยนไข<br>รหัสหน่วยงาน<br>เลขที่งานระหว่างทำ                                                                  | 03003<br>กรมธนารักษ์<br>880000001409<br>งานวะหว่างก่อสร้าง งวดที่ 1 | รทัสหน่วยเบิกจ่าย<br>Q เอชที่สินทวัทย์ย่อย                        | 0300300003<br>กองบริหารการคลัง<br>0000 |  |  |  |  |  |
|                                                                                                    |                                                                     | แสดงรายการ                                                        |                                        |  |  |  |  |  |

- ภาพที่ 9
- รหัสหน่วยงาน
   รหัสหน่วยงาน
   รหัสหน่วยเบิกจ่าย
   รหัสหน่วยเบิกจ่าย
   ระบบแสดงรหัสหน่วยเบิกจ่าย จำนวน 10 หลักให้อัตโนมัติ ตามสิทธิการเข้าใช้งานระบบ ตัวอย่างแสดง 03003
   เลขที่งานระหว่างทำ
   เลขที่สินทรัพย์ย่อย
   เจาน่อน 12 หลัก
   ระบุเลขที่สินทรัพย์ย่อย
   เลขที่สนทรัพย์ย่อย

| - กดปุ่ม (แสดงรายการ) | เพื่อบันทึกรา | ยการถัดไป | ตามภาพที่ 1 | 10 |
|-----------------------|---------------|-----------|-------------|----|
|-----------------------|---------------|-----------|-------------|----|

| ระบบบริหารการเงินการคลังภาครัฐแบบอิเล็กทรอนิกส์ใหม่<br>NEW GOVERNMENT FISCAL MANAGEMENT INFORMATION SYSTEM                                             |              |              |                     |                     |                     |                                 |                  |  |  |
|----------------------------------------------------------------------------------------------------|--------------|--------------|---------------------|---------------------|---------------------|---------------------------------|------------------|--|--|
| ขอสูงรากเลือบ จนที่ หน่วยงแทงของ พาแหนรายบอกกฎของ หลายสู่นอดนอน และการมอนารกษอ<br>การกำหนดกฎกระจายการโอน (สท. 14)<br>สร้างกฎกระจายการโอน               |              |              |                     |                     |                     |                                 |                  |  |  |
| เลี่ยนไข<br>รทัสหน่วยงาน 03003 รหัสหน่วยเบิกจ่าย 0300300003<br>กรมธนารักษ์ กองบริหารการคลัง<br>เลชที่สินหรัพย์ย่อย 0000<br>งานระหว่างก่อสร้าง งาคที่ 1 |              |              |                     |                     |                     |                                 |                  |  |  |
| <u>กำหนดกฎ</u>                                                                                                    | <u>สถานะ</u> | <u>กลุ่ม</u> | <u>เลขที่เอกสาร</u> | <u>วันที่เอกสาร</u> | <u>ประเภทรายการ</u> | <u>วันที่คิดมูลค่าสินทรัพย์</u> | <u>จำนวนเงิน</u> |  |  |
|                                                                                                    | 0            |              | 500000786           | 1 มิถุนายน 2564     | 123                 | 1 มิถุนายน 2564                 | 1,000,000.00     |  |  |
| 1,000,000.00<br>บันทึกกฏ ยาเลิกกฏ<br>บันทึก                                                                                                    |              |              |                     |                     |                     |                                 |                  |  |  |

ภาพที่ 10

- งานระหว่างทำแสดงสถานะ 🥏 (สีเทา) กดปุ่ม 🗹 ในช่อง "กำหนดกฎ" และกดปุ่ม 🛈 🖄 ตามภาพที่ 11

|                                                | ระบบบริหารการเงินการคลังภาครัฐแบบอิเล็กทรอนิกส์ใหม่<br>NEW GOVERNMENT FISCAL MANAGEMENT INFORMATION SYSTEM            |                                                 |                     |                 |                                          |                                        |                  |  |  |  |
|------------------------------------------------|----------------------------------------------------------------------------------------------------|-------------------------------------------------|---------------------|-----------------|------------------------------------------|----------------------------------------|------------------|--|--|--|
| ชื่อผู้ใช้ : ทดสอบ UAT หน่วยเร                 | ชื่อผู้ใช้ : ทดสอบ UAT หน่วยเบิกจ่าย ดำแหน่ง : บันทึก ดูแล 1 หน่วยเบิกจ่าย หลายศูนย์ต้นทุน สังกัด : กรมธนารักษ์ สร้าง |                                                 |                     |                 |                                          |                                        |                  |  |  |  |
| <b>การกำหนดกฎกระจ</b><br>สร้างกฎกระจายการโอน   | าารกำหนดกฎกระจายการโอน (สท. 14)<br>อ้างกฎกระจายการโอน                                                                 |                                                 |                     |                 |                                          |                                        |                  |  |  |  |
| เงื่อนไข<br>รหัสหน่วยงาน<br>เลขที่งานระหว่างทำ | 030<br>กรมช<br>88(<br>งานร                                                                                            | 03<br>ธนารักษ์<br>0000001409<br>ระหว่างก่อสร้าง | )<br>งาดที่ 1       | ٩               | รหัสหน่วยเปิกจ่าย<br>เลซที่สินทรัพย์ย่อย | 0300300003<br>กองบริหารการคลัง<br>0000 |                  |  |  |  |
| <u>กำหนดกฎ</u>                                 | <u>สถานะ</u>                                                                                                    | <u>กลุ่ม</u>                                    | <u>เลขที่เอกสาร</u> | วันที่เอกสาร    | ประเภทรายการ                             | <u>วันที่คิดมูลค่าสินทรัพย์</u>        | <u>จำนวนเงิน</u> |  |  |  |
|                                                | ۲                                                                                                    |                                                 | 500000786           | 1 มิถุนายน 2564 | 123                                      | 1 มิถุนายน 2564                        | 1,000,000.00     |  |  |  |
|                                                |                                                                                                    |                                                 |                     |                 |                                          |                                        | 1,000,000.00     |  |  |  |
|                                                | ับันทึกกฏ<br>บันทึก                                                                                                   |                                                 |                     |                 |                                          |                                        |                  |  |  |  |

ภาพที่ 11

- เข้าสู่หน้าจอ "รายการโดยรวม" ระบุรายละเอียด ตามภาพที่ 12

| รายการโดยรวม               |              |                  |                            |      | × |  |  |
|----------------------------|--------------|------------------|----------------------------|------|---|--|--|
| ลำดับ                      | 1            |                  |                            |      |   |  |  |
| <u>เลขที่สินทรัพย์หลัก</u> | 110001008220 | ٩                | <u>เลขที่สินทรัพย์ย่อย</u> | 0000 |   |  |  |
| <u>จำนวนเงิน</u>           |              | 1,000,000.00 บาท |                            |      |   |  |  |
| <u>ร้อยละ</u>              |              |                  |                            |      |   |  |  |
| บันทึก ลบ                  |              |                  |                            |      |   |  |  |
| 4                          |              |                  |                            |      |   |  |  |
|                            |              | ตกลง             | 1                          |      |   |  |  |

ภาพที่ 12

### รายการโดยรวม

| - เลขที่สินทรัพย์หลัก           | ระบุเลขที่สินทรัพย์ 12 หลัก ที่สร้างไว้เพื่อรองรับการโอน |
|---------------------------------|----------------------------------------------------------|
|                                 | งานระหว่างทำเป็นสินทรัพย์                                |
| - เลขที่สินทรัพย์ย่อย           | ระบุเลขที่สินทรัพย์ย่อย (ถ้ามี) จำนวน 4 หลัก             |
| - จำนวนเงิน                     | ระบุจำนวนเงินตามเอกสารบัญชี                              |
| - ร้อยละ                        | ระบุ 100 (ถ้าระบุจำนวนเงินแล้วไม่ต้องระบุร้อยละ)         |
| - กดป่น 🛛 พี่อาข้าส่หน้าจอ ตาบเ | าาพที่ 13                                                |

กดปุ่ม ( มันทึก ) เพื่อเข้าสู่หน้าจอ ตามภาพที่ 13

| รายการโดยร       | รวม          |                            |                                     |                  | ×             |
|------------------|--------------|----------------------------|-------------------------------------|------------------|---------------|
| ลำดับ            |              | 2                          |                                     |                  |               |
| เลขที่สินทรัพย์  | หลัก         |                            | <b>Q</b> <u>เลขที่สินทรัพย์ย่อย</u> | 0000             |               |
| <u>จำนวนเงิน</u> |              |                            | บาท                                 |                  |               |
| <u>ร้อยละ</u>    |              |                            |                                     |                  |               |
|                  |              |                            | (บันทึก) (ลบ                        |                  |               |
| <u>เลือก</u>     | <u>ลำดับ</u> | <u>เลขที่สินทรัพย์หลัก</u> | <u>เลขที่สินทรัพย์ย่อย</u>          | <u>จำนวนเงิน</u> | <u>ร้อยละ</u> |
|                  | 1            | 110001008220               | 0000                                | 1,000,000.00     |               |
|                  |              |                            | < 1 >                               |                  |               |
| 4                |              |                            |                                     |                  | •             |
|                  |              |                            | ตกลง                                |                  |               |

ภาพที่ 13

- กดปุ่ม 🔲 ตกลง ระบบแสดงหน้าจอ "การกำหนดกฎกระจายการโอน (สท.14)" โดยงานระหว่างทำ แสดงสถานะ 🧭 (สีเขียว) ตามภาพที่ 14

| ระบบบริหารการเงินการคลังภาครัฐแบบอิเล็กทรอนิกส์ใหม่<br>NEW GOVERNMENT FISCAL MANAGEMENT INFORMATION SYSTEM<br>ซึ่งผู้ใช้: พละอบ UAT หน่วยเบิกง่าย ดำแหน่ง: บันทึก ดูแล 1 หน่วยเบิกง่าย หลายสูนย์ต้นกุน ดังกัด: กามอนาวักษ์ ครั้งง |                                                        |                                               |                          |                     |                                        |                                        |                  |
|----------------------------------------------------------------------------------------------------|--------------------------------------------------------|-----------------------------------------------|--------------------------|---------------------|----------------------------------------|----------------------------------------|------------------|
| <b>การกำหนดกฎกระจ</b><br>สร้างกฎกระจายการโอน                                                                                                    | การกำหนดกฎกระจายการโอน (สท. 14)<br>สร้างกฎกระจายการโอน |                                               |                          |                     |                                        |                                        |                  |
| เงื่อนไข<br>รหัสหน่วยงาน<br>เลขที่งานระหว่างทำ                                                                                                    | 0<br>ก<br>ง                                            | 3003<br>รมธนารักษ์<br>88000000<br>านระหว่างก่ | )1409<br>อสร้าง งวดที่ 1 | ۲۲<br>(۵) دو        | หัสหน่วยเปิกจ่าย<br>เซที่สินหรัพย์ย่อย | 0300300003<br>กองบริหารการคลัง<br>0000 |                  |
|                                                                                                    | <u>สถานะ</u>                                           | กลุ่ม                                         | <u>เลขที่เอกสาร</u>      | <u>วันที่เอกสาร</u> | <u>ประเภทรายการ</u>                    | <u>วันที่คิดมูลค่าสินทรัพย์</u>        | <u>จำนวนเงิน</u> |
|                                                                                                    | ø                                                      | 1                                             | 500000786                | 1 มิถุนายน 2564     | 123                                    | 1 มิถุนายน 2564                        | 1,000,000.00     |
| 1,000,000.00<br>                                                                                                    |                                                        |                                               |                          |                     |                                        |                                        |                  |

ภาพที่ 14

- กดปุ่ม (บันทึก) เพื่อให้ระบบจำลองการบันทึกรายการ ตามภาพที่ 15

| จำลองการบันทึกรายการ |              |                                                | × |
|----------------------|--------------|------------------------------------------------|---|
| ผลการบันทึก          | รหัสข้อความ  | คำอธิบาย                                       |   |
| สำเร็จ               | S001         | ตรวจสอบเอกสาร - ไม่มีข้อผิดพลาด: QAS Client 03 |   |
|                      | บันทึกข้อมูล | ) กลับไปแก้ไขข้อมูล Export XML Export JSON     |   |

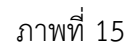

#### ระบบแสดงผลจำลองการบันทึก

หลังจากกดปุ่ม "บันทึก" ระบบจะแสดงผลจำลองการบันทึกรายการ ประกอบด้วย ผลการบันทึก รหัสข้อความ และคำอธิบาย ให้เลือกดำเนินการ ดังนี้

- กดปุ่ม กลับไปแก้ไขข้อมูล

- กดปุ่ม บันทึกข้อมูล กรณีที่มีความผิดพลาด เพื่อย้อนกลับไปหน้าจอการบันทึก รายการที่ผ่านมา

กรณีที่ไม่มีรายการผิดพลาด เพื่อให้ระบบบันทึกรายการ ตามภาพที่ 16

| ผลการบันทึกรายการ |                     | ×                             |
|-------------------|---------------------|-------------------------------|
| ผลการบันทึก       | รหัสข้อความ         | ค่ำอธิบาย                     |
| สำเร็จ            | S006                | กฎการปันส่วนถูกเก็บข้อมูลแล้ว |
|                   | สร้างเอกสารใหม่ กล่ | ับไปแก้ไขข้อมูล ค้นหาเอกสาร   |

ภาพที่ 16

### ระบบบันทึกรายการ

หลังจากกดปุ่ม "บันทึกข้อมูล" ระบบแสดงผลการบันทึกรายการ ประกอบด้วย ผลการบันทึก รหัสข้อความ และคำอธิบาย สามารถเลือกดำเนินการ ดังนี้

| - กดปุ่ม (สร้างเอกสารใหม่) | เพื่อกำหนดกฎกระจายการโอนรายการต่อไป |
|----------------------------|-------------------------------------|
| - กดปุ่ม (ค้นหาเอกสาร)     | เพื่อดูรายละเอียดสินทรัพย์รายตัว    |

- การกำหนดกฎกระจายการโอน งานระหว่างทำงวดที่ 2 ระบุรายละเอียดข้อมูล ตามภาพที่ 17 ดังนี้

|                                                | ระบบบริหาร<br>NEW GOVERI<br>ดำแหน่ง: บันทึก ดูแล 1 หน่วยเบิกจ่าย หลายศูน | การเงินการคลังภาครัฐแบบอิเล็ก<br>NMENT FISCAL MANAGEMENT INFORMAT<br>ต์ดันชุน สีเตียะ กรมอนารักษ์ | ทรอนิกส์ใหม่<br>TON SYSTEM             | สร้าง |
|------------------------------------------------|--------------------------------------------------------------------------|---------------------------------------------------------------------------------------------------|----------------------------------------|-------|
| <b>การกำหนดกฎกระจา</b><br>สร้างกฎกระจายการโอน  | เยการโอน (สท. 14)                                                        |                                                                                                   |                                        |       |
| เรื่อนไข<br>วทัสหน่วยงาน<br>เลซที่งานระหว่างทำ | 03003<br>กรมธนารักษ์<br>880000001410<br>งานระหว่างก่อสร้าง งวลที่ 2      | รทัสหน่วยเบิกจ่าย<br><b>Q</b> เลขที่สินทรัพย์ย่อย                                                 | 0300300003<br>กองบริหารการคลัง<br>0000 |       |
|                                                |                                                                          | แสดงรายการ                                                                                        |                                        |       |

- ภาพที่ 17
- รหัสหน่วยงาน
   รหัสหน่วยงาน
   รหัสหน่วยเบิกจ่าย
   รหัสหน่วยเบิกจ่าย
   ระบบแสดงรหัสหน่วยเบิกจ่าย จำนวน 10 หลักให้อัตโนมัติ ตามสิทธิการเข้าใช้งานระบบ ตัวอย่างแสดง 03003
   รหัสหน่วยเบิกจ่าย จำนวน 10 หลักให้อัตโนมัติ ตามสิทธิการเข้าใช้งานระบบ ตัวอย่างแสดง 0300300003
   เลขที่งานระหว่างทำ
   ระบุเลขที่งานระหว่างทำงวดที่ 1 จำนวน 12 หลัก
   ระบุเลขที่สินทรัพย์ย่อย
   ถงปัน (แลงงานจานการ)
   เพื่อบันทึกรายการกัดไป ตามกาพที่ 18

|                                             |                       |                           | ระบบบริหาร<br>NEW GOVER        | การเงินการคลังภาศ<br>NMENT FISCAL MANAGE | ารัฐแบบอิเล็กทร<br>MENT INFORMATIO | อนิกส์ใหม่<br>ง system          |                  |
|---------------------------------------------|-----------------------|---------------------------|--------------------------------|------------------------------------------|------------------------------------|---------------------------------|------------------|
| <b>ผู้ใช้ :</b> ทดสอบ UAT หน่ว              | เยเบิกจ่าย <b>ตำเ</b> | <b>แหน่ง :</b> บันทึก     | ı ดูแล 1 หน่วยเบิกจ่าย หลายศูน | ย์ต้นทุน <b>สังกัด :</b> กรมธนารักษ์     |                                    |                                 | สร้าง            |
| เงิญกระจายการเอน<br>เงื่อนไข<br>ทัสหน่วยงาน |                       | 03003<br>กรมธนารักษ์      |                                | รหั                                      | สหน่วยเปิกจ่าย                     | 0300300003<br>0คมเป็นวราวรอดัง  |                  |
| ลขที่งานระหว่างทำ                           |                       | 88000000<br>งานระหว่างก่อ | 1410<br>อสร้าง งวดที่ 2        | Q                                        | ที่สินทรัพย์ย่อย                   | 0000                            |                  |
|                                             | <u>สถานะ</u>          | กลุ่ม                     | <u>เลขที่เอกสาร</u>            | วันที่เอกสาร                             | <u>ประเภทรายการ</u>                | <u>วันที่คิดมูลค่าสินทรัพย์</u> | <u>จำนวนเงิน</u> |
|                                             |                       |                           | 500000787                      | 14 กรกฎาคม 2564                          | 123                                | 14 กรกฎาคม 2564                 | 2,000,000.00     |
|                                             | 0                     |                           |                                |                                          |                                    |                                 | 3 000 000 00     |

ภาพที่ 18

- งานระหว่างทำแสดงสถานะ 🥏 (สีเทา) กดปุ่ม 🗹 ในช่อง "กำหนดกฎ" และกดปุ่ม 🛛 🗴 ตามภาพที่ 19

|                                                | ปีกล่าย <b>ต่ำแห</b>                                   | น่อ เบ็ญที                                | ระบบบริหาร<br>NEW GOVEF   | รการเงินการคลังภาค<br>RNMENT FISCAL MANAGE | รัฐแบบอิเล็กทร<br>MENT INFORMATION | อนิกส์ใหม่<br>ง system                 |                  |
|------------------------------------------------|--------------------------------------------------------|-------------------------------------------|---------------------------|--------------------------------------------|------------------------------------|----------------------------------------|------------------|
| <b>การกำหนดกฎกระจ</b><br>สร้างกฎกระจายการโอน   | การกำหนดกฎกระจายการโอน (สท. 14)<br>สร้างกฎกระจายการโอน |                                           |                           |                                            |                                    |                                        |                  |
| เงื่อนไข<br>วหัสหน่วยงาน<br>เลขที่งานระหว่างทำ | 03<br>ns<br>8<br>41                                    | 3003<br>มธนารักษ์<br>800000<br>นระหว่างก่ | 01410<br>ออสร้าง งวดที่ 2 | วทั <sub>้</sub> เ<br>(Q) เลข              | เหน่วยเบิกจ่าย<br>ที่สินทรัพย์ย่อย | 0300300003<br>กองบริหารการคลัง<br>0000 |                  |
|                                                | <u>สถานะ</u>                                           | <u>กลุ่ม</u>                              | <u>เลขที่เอกสาร</u>       | วันที่เอกสาร                               | <u>ประเภทรายการ</u>                | วันที่คิดมูลค่าสินทรัพย์               | <u>จำนวนเงิน</u> |
|                                                | Ø                                                      |                                           | 500000787                 | 14 กรกฎาคม 2564                            | 123                                | 14 กรกฎาคม 2564                        | 2,000,000.00     |
|                                                |                                                        |                                           |                           |                                            |                                    |                                        | 2,000,000.00     |
|                                                |                                                        |                                           |                           | <u>บันพึกกฏ</u> ย<br>บันพึก                | າເລັກກฎ                            |                                        |                  |

ภาพที่ 19

- เข้าสู่หน้าจอ "รายการโดยรวม" ระบุรายละเอียด ตามภาพที่ 20

| รายการโดยรวม               |                                           | × |
|----------------------------|-------------------------------------------|---|
| ลำดับ                      | 1                                         |   |
| <u>เลขที่สินทรัพย์หลัก</u> | 110001008220 (จ. เลขที่สินทรัพย์ย่อย 0000 |   |
| <u>จำนวนเงิน</u>           | 2,000,000.00 บาท                          |   |
| ร้อยละ                     |                                           |   |
|                            | บันทึก ลบ                                 |   |
| •                          |                                           | • |
|                            | ตกลง                                      |   |

ภาพที่ 20

### รายการโดยรวม

| - เลขที่สินทรัพย์หลัก                                               | ระบุเลขที่สินทรัพย์ 12 หลัก ที่สร้างไว้เพื่อรองรับการโอน |
|---------------------------------------------------------------------|----------------------------------------------------------|
|                                                                     | งานระหว่างทำเป็นสินทรัพย์                                |
| - เลขที่สินทรัพย์ย่อย                                               | ระบุเลขที่สินทรัพย์ย่อย (ถ้ามี) จำนวน 4 หลัก             |
| - จำนวนเงิน                                                         | ระบุจำนวนเงินตามเอกสารบัญชี                              |
| - ร้อยละ                                                            | ระบุ 100 (ถ้าระบุจำนวนเงินแล้วไม่ต้องระบุร้อยละ)         |
| <ul> <li>กดปุ่ม บั<sup>นทึก</sup> เพื่อเข้าสู่หน้าจอ ตาม</li> </ul> | เภาพที่ 21                                               |

| รายการโดยร                 | รวม          |                            |                                     |                  | ×             |
|----------------------------|--------------|----------------------------|-------------------------------------|------------------|---------------|
| ลำดับ                      |              | 2                          |                                     |                  | i i i         |
| <u>เลขที่สินทรัพย์หลัก</u> |              |                            | <b>Q</b> <u>เลขที่สินทรัพย์ย่อย</u> | 0000             |               |
| <u>จำนวนเงิน</u>           |              |                            | บาท                                 |                  |               |
| <u>ร้อยละ</u>              |              |                            |                                     |                  |               |
|                            |              |                            | (บันทึก) (ลบ                        |                  |               |
| <u>เลือก</u>               | <u>ลำดับ</u> | <u>เลขที่สินทรัพย์หลัก</u> | <u>เลขที่สินทรัพย์ย่อย</u>          | <u>จำนวนเงิน</u> | <u>ร้อยละ</u> |
|                            | 1            | 110001008220               | 0000                                | 2,000,000.00     |               |
|                            |              |                            | < 1 >                               |                  |               |
| •                          |              |                            |                                     |                  | • •           |
|                            |              |                            | ตกลง                                |                  |               |

ภาพที่ 21

- กดปุ่ม 🔲 ระบบแสดงหน้าจอ "การกำหนดกฎกระจายการโอน (สท.14)" โดยงานระหว่างทำ แสดงสถานะ 🥑 (สีเขียว) ตามภาพที่ 22

| ระบบบริหารการเงินการคลังภาครัฐแบบอิเล็กทรอนิกส์ใหม่<br>NEW GOVERNMENT FISCAL MANAGEMENT INFORMATION SYSTEM<br>ชื่อผู้ใช้: ทดสอบ UAT หน่วยเปิดจ่าย ดำแหน่ง: บันทึก ลูแล 1 หน่วยเปิดจ่าย หลายสูนย์ดันทุน สังกัด: กรมอนารักษ์ สร้าง<br>การกำหนดกฎกระจายการโอน (สท. 14)<br>สว้างกอกระควยยการโอน |                                                                     |              |                                   |                                            |                     |                                        |                  |
|----------------------------------------------------------------------------------------------------|---------------------------------------------------------------------|--------------|-----------------------------------|--------------------------------------------|---------------------|----------------------------------------|------------------|
| รั<br>เรียนไข<br>รหัสหน่วยงาน<br>เลขที่งานระหว่างทำ                                                                                                    | 03003<br>กรมธนารักษ์<br>880000001410<br>งานระหว่างก่อสร้าง งวดที่ 2 |              | ร์<br>)01410<br>ก่อสร้าง งวดที่ 2 | รหัสหน่วยเบิกจ่าย<br>Q เลขที่สินทรัพย์ย่อย |                     | 0300300003<br>กองบริหารการคลัง<br>0000 |                  |
|                                                                                                    | <u>สถานะ</u>                                                        | <u>กลุ่ม</u> | <u>เลขที่เอกสาร</u>               | <u>วันที่เอกสาร</u>                        | <u>ประเภทรายการ</u> | <u>วันที่คิดมูลค่าสินทรัพย์</u>        | <u>จำนวนเงิน</u> |
|                                                                                                    | ۲                                                                   | 1            | 500000787                         | 14 กรกฎาคม 2564                            | 123                 | 14 กรกฎาคม 2564                        | 2,000,000.00     |
|                                                                                                    |                                                                     |              |                                   |                                            |                     |                                        | 2,000,000.00     |
| บันพึกกฎ ยกเลิกกฎ<br>บันพึก                                                                                                    |                                                                     |              |                                   |                                            |                     |                                        |                  |

ภาพที่ 22

- กดปุ่ม

บันทึก เพื่อให้ระบบจำลองการบันทึกรายการ ตามภาพที่ 23

| จำลองการบันทึกรายการ |              |                                                |  |  |  |
|----------------------|--------------|------------------------------------------------|--|--|--|
| ผลการบันทึก          | รหัสข้อความ  | ค่ำอธิบาย                                      |  |  |  |
| สำเร็จ               | S001         | ตรวจสอบเอกสาร - ไม่มีข้อผิดพลาด: QAS Client 03 |  |  |  |
|                      | บันทึกข้อมูล | กลับไปแก้ไซข้อมูล Export XML Export JSON       |  |  |  |

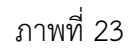

#### ระบบแสดงผลจำลองการบันทึก

หลังจากกดปุ่ม "บันทึก" ระบบจะแสดงผลจำลองการบันทึกรายการ ประกอบด้วย ผลการบันทึก รหัสข้อความ และคำอธิบาย ให้เลือกดำเนินการ ดังนี้

| - กดปุ่ม (กลับไปแก้ไขข้อมูล) | กรณีที่มีความผิดพลาด เพื่อย้อนกลับไปหน้าจอการบันทึก |
|------------------------------|-----------------------------------------------------|
|                              | รายการที่ผ่านมา                                     |
| - กดปุ่ม 🛛 บันทึกข้อมูล      | กรณีที่ไม่มีรายการผิดพลาด เพื่อให้ระบบบันทึกรายการ  |
|                              | ตามภาพที่ 24                                        |

| ผลการบันทึกรายการ × |                 |                               |  |  |  |  |  |
|---------------------|-----------------|-------------------------------|--|--|--|--|--|
| ผลการบันทึก         | รหัสข้อความ     | ค่ำอธิบาย                     |  |  |  |  |  |
| สำเร็จ              | S006            | กฎการปันส่วนถูกเก็บข้อมูลแล้ว |  |  |  |  |  |
|                     | สร้างเอกสารใหม่ | ับไปแก้ไซข้อมูล ค้นหาเอกสาร   |  |  |  |  |  |

ภาพที่ 24

#### ระบบบันทึกรายการ

หลังจากกดปุ่ม "บันทึกข้อมูล" ระบบแสดงผลการบันทึกรายการ ประกอบด้วย ผลการบันทึก รหัสข้อความ และคำอธิบาย สามารถเลือกดำเนินการ ดังนี้

กดปุ่ม สร้างเอกสารใหม่
 เพื่อกำหนดกฎกระจายการโอนรายการต่อไป
 กดปุ่ม ค้นหาเอกสาร
 เพื่อดูรายละเอียดสินทรัพย์รายตัว